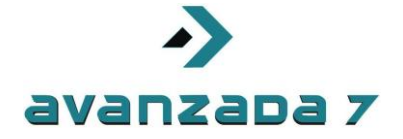

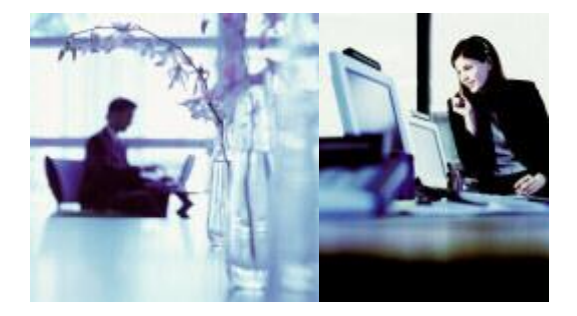

All rights reserved. Passing on and copying of this document, use and communication of its contens not permitted without written autorization.

Todos los derechos reservados. No se permite sin sultorización escrita la cesión y copia de este documento ni el uso y comunicación de su contenido

### SPA 8800 with 3CX PBX Server

#### **English Version**

|              | Autor: Alberto Sagredo Castro | Fecha: 13/06/2012 |
|--------------|-------------------------------|-------------------|
| SPA 8800 3CX | Avanzada 7, S.L.              | 1 / 14            |

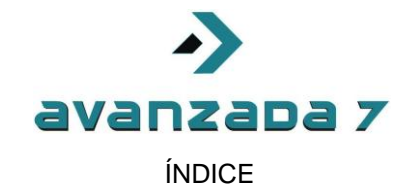

| 1. Introduction                                        | 3    |
|--------------------------------------------------------|------|
| 2. SPA 8800 FXO configuration at 3CX                   | 3    |
| 3. FXS SPA 8800 configuration in 3CX                   | 6    |
| 3. FXO SPA 8800 registration configuration in 3CX      | 8    |
| 4. FXS SPA 8800 registration configuration against 3CX | . 12 |
| 5. Document Versions                                   | . 14 |

| SPA 8800 3CX | Autor: Alberto Sagredo Castro | Fecha: 13/06/2012 |
|--------------|-------------------------------|-------------------|
|              | Avanzada 7, S.L.              | 2/14              |

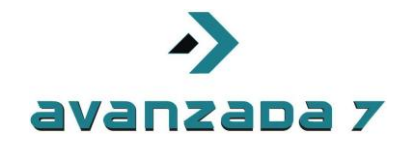

#### 1. Introduction

In this document will show how to configure FXS/FXO Gateway Cisco SPA 8800 with 3CX PBX over Windows operative Systems.

Firstable we will see how to configure 3CX PBX in order to work with this Gateway, and later we would cover particulary SPA 8800 configuration.

In this case, configuration is manually as SPA 8800 is not autoprovisioning supported yet by 3CX.

#### 2. SPA 8800 FXO configuration at 3CX

Firstable we would access to management webinterface accessing via webbrowser to <a href="http://3cx\_ipaddress:5000/">http://3cx\_ipaddress:5000/</a>.

We highly recommend to use Internet Explorer to work properly. Google Chrome or other web browsers are not well supported and some web funcionalitys or forms would not work.

Once we have entered our username and password in administration , we would access to PSTN Devices tab.

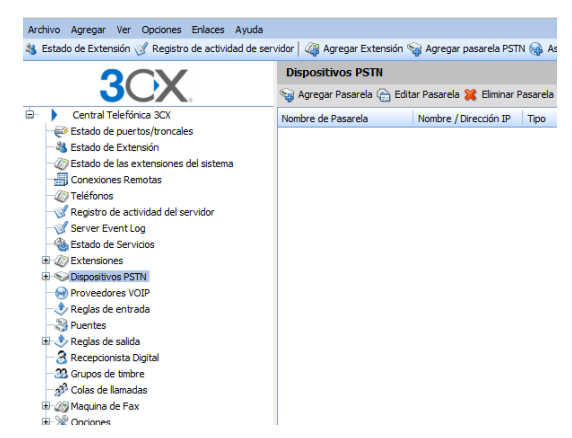

Later we will select Add Gateway

We would need to be entered a name , for example SPA 8800 and in brand, we select Generic, and Model, as Gateway Device and pres son next bottom.

|              | Autor: Alberto Sagredo Castro | Fecha: 13/06/2012 |  |  |
|--------------|-------------------------------|-------------------|--|--|
| SPA 8800 3CX | Avanzada 7, S.L.              | 3 / 14            |  |  |
|              |                               |                   |  |  |

|                             | Avanzada 7                                                                                |
|-----------------------------|-------------------------------------------------------------------------------------------|
| Dispositivos PSTN           |                                                                                           |
| Asistente de Agregar Pasa   | arela                                                                                     |
| Agreagar pasarela PSTN      |                                                                                           |
| Nombre                      | SEA 8800                                                                                  |
| Marca                       | Generic 🗸 🗸                                                                               |
| Modelo                      | Gateway Device 🗸 🕑                                                                        |
| Descripción                 | Custom Generic Gateway Device                                                             |
| URL                         | http://www.3cx.com                                                                        |
| Más distribuidores de pasar | relas soportadas pueden ser encontrados aquí: http://www.3cx.com/voip-gateways/index.html |
|                             | Cancelar Siguiente >                                                                      |

In next dialog screen, we would enter Gateway ip address, FXO number of ports, and in this case that they are analog ports, as it is shown above.

| Dispositivos PSTN                        |           |     |                     |
|------------------------------------------|-----------|-----|---------------------|
| 🕥 Especificar detalles de pasarela VoIP  |           |     |                     |
| Pasarela VOIP                            |           |     |                     |
| Nombre de máquina o IP de Pasarela       | 10.0.1.40 | 0   |                     |
| Puerto de Pasarela (por defecto es 5060) | 5060      | 0   |                     |
| Número de puertos                        | 4         | 0   |                     |
| Тіро                                     | Analog    | ✓ ⑦ |                     |
| Número de canales por puerto             | 1         | 0   |                     |
|                                          |           |     | < Atras Siguiente > |

Later we press on Next, and 3CX will generate each virtual extension for each FXO port of Spa 8800.

| Dispositivos PSTN                                                                                                    |                   |                     |                             |         |                          |                     |                       |  |
|----------------------------------------------------------------------------------------------------|-------------------|---------------------|-----------------------------|---------|--------------------------|---------------------|-----------------------|--|
| S Crear puertos                                                                                                    |                   |                     |                             |         |                          |                     |                       |  |
| .os siguientes puertos serán creados en la pantalla "Crear Puertos". Se puede editar la identificación de puerto y opciones de autenticación antes de que sean creados. Note que la identificación de puerto es<br>usado para propósitos de identificación, y el número de línea interna es usado por la Central Telefónica 3CX para direccionar la línea conectada al puerto en la pasarela VOIP. De manera que el rango de número de<br>ineas internas deberá ser diferente al rango de números de extensiones. Se puede configurar a cual extensión las llamadas entrantes deberían ser enrutadas basado en si ellas estan dentro o fuera de las horas<br>de oficina (ruta de entrada). |                   |                     |                             |         |                          |                     |                       |  |
| Remover seleccionada                                                                                                    | Extensión Virtual | ID de Autenticación | Contraseña de Autenticación | Canales | Identificación de Puerto | Ruta de Entrada Día | Ruta de Entrada Noche |  |
|                                                                                                    | 10000             | 10000               | 323vis9                     | 1       | 10000                    | 100                 | 100 💙                 |  |
|                                                                                                    | 10001             | 10001               | Oljjsrd                     | 1       | 10001                    | 100                 | 100 💙                 |  |
|                                                                                                    | 10002             | 10002               | 7p5yzh1                     | 1       | 10002                    | 100                 | 100                   |  |
|                                                                                                    | 10003             | 10003               | 9l9h0e8                     | 1       | 10003                    | 100                 | 100 🗸                 |  |
|                                                                                                    |                   |                     |                             |         | *                        |                     | < Atras Siguiente >   |  |

Plater we would show how to change this data, but we could use as it is generated. Selecting Next we would accept all this data autogenerated.

Later on, we would be asked to add a outbound rule to fixed line for example, in this case we would use 9 as exit prefix.

|              | Autor: Alberto Sagredo Castro | Fecha: 13/06/2012 |  |  |
|--------------|-------------------------------|-------------------|--|--|
| SPA 8800 3CX | Avanzada 7, S.L.              | 4 / 14            |  |  |

| ->         |  |
|------------|--|
| avanzada 7 |  |

| -       |                                                                                                    |           |                                           |                 |                      |                |                           |    |  |           |        |
|---------|----------------------------------------------------------------------------------------------------|-----------|-------------------------------------------|-----------------|----------------------|----------------|---------------------------|----|--|-----------|--------|
| ٩       | 👂 Crear una regla de lamada de salida para configurar en cual puerto PSTN, proveedor VOIP o puente una llamada saliente debería ser colocada |           |                                           |                 |                      |                |                           |    |  |           |        |
| General |                                                                                                    |           |                                           |                 |                      |                |                           |    |  |           |        |
|         | Nombre de Regla                                                                                                    |           |                                           | Regla para SP/  | A 8800               | 0              |                           |    |  |           |        |
| A       | Aplicar esta regla a estas llar                                                                                                    | nadas –   |                                           |                 |                      |                |                           |    |  |           |        |
| D       | efinir a cuales reglas de sali                                                                                                    | da la reg | gle debe aplicar                          |                 |                      |                |                           |    |  |           |        |
|         | Llamadas a números que                                                                                                    | empiez    | an con (Prefijo)                          | ol              |                      | 0              |                           |    |  |           |        |
|         | Llamadas desde extensió                                                                                                    | in(es)    |                                           | 2               |                      | ă              |                           |    |  |           |        |
|         | Usmadas a púmoros con                                                                                                    |           | ara da diaitas da                         |                 |                      |                |                           |    |  |           |        |
|         | Liamadas a numeros com                                                                                                    | unnum     | ero de digitos de                         |                 |                      |                |                           |    |  |           |        |
|         | Calls from extension gro                                                                                                    | чр        |                                           | Select          | (?)                  |                |                           |    |  |           |        |
| ۲       | lacer llamadas salientes en-                                                                                                    |           |                                           |                 |                      |                |                           |    |  |           |        |
| c       | Configurar hasta 3 rutas para                                                                                                    | a llamad  | as. La segunda y tercera ruta serán utili | zadas como resp | oaldo. Por cada ruta | digitos pueden | ser removidos o agregados | 5. |  |           |        |
|         |                                                                                                    |           |                                           | Remover Digi    | tos Prea             | gregar         |                           |    |  |           |        |
|         | Ruta                                                                                                    | 1         | SPA 8800 🗸                                | 1 🗸             |                      |                | 0                         |    |  |           |        |
|         | Ruta                                                                                                    | 2         | ~                                         | 1 ~             |                      |                | 0                         |    |  |           |        |
|         | Puta                                                                                                    | 3         |                                           | 1 4             |                      |                | 0                         |    |  |           |        |
|         |                                                                                                    | •         |                                           | · ·             |                      |                |                           |    |  |           |        |
|         |                                                                                                    |           |                                           |                 |                      |                |                           |    |  | Finalizar | Caltar |
|         |                                                                                                    |           |                                           |                 |                      |                |                           |    |  | FilialZar | allar  |

We pres son End, and we would accept al configuration created by this wizard.

3CX will confirm all data, about virtual extensions created.

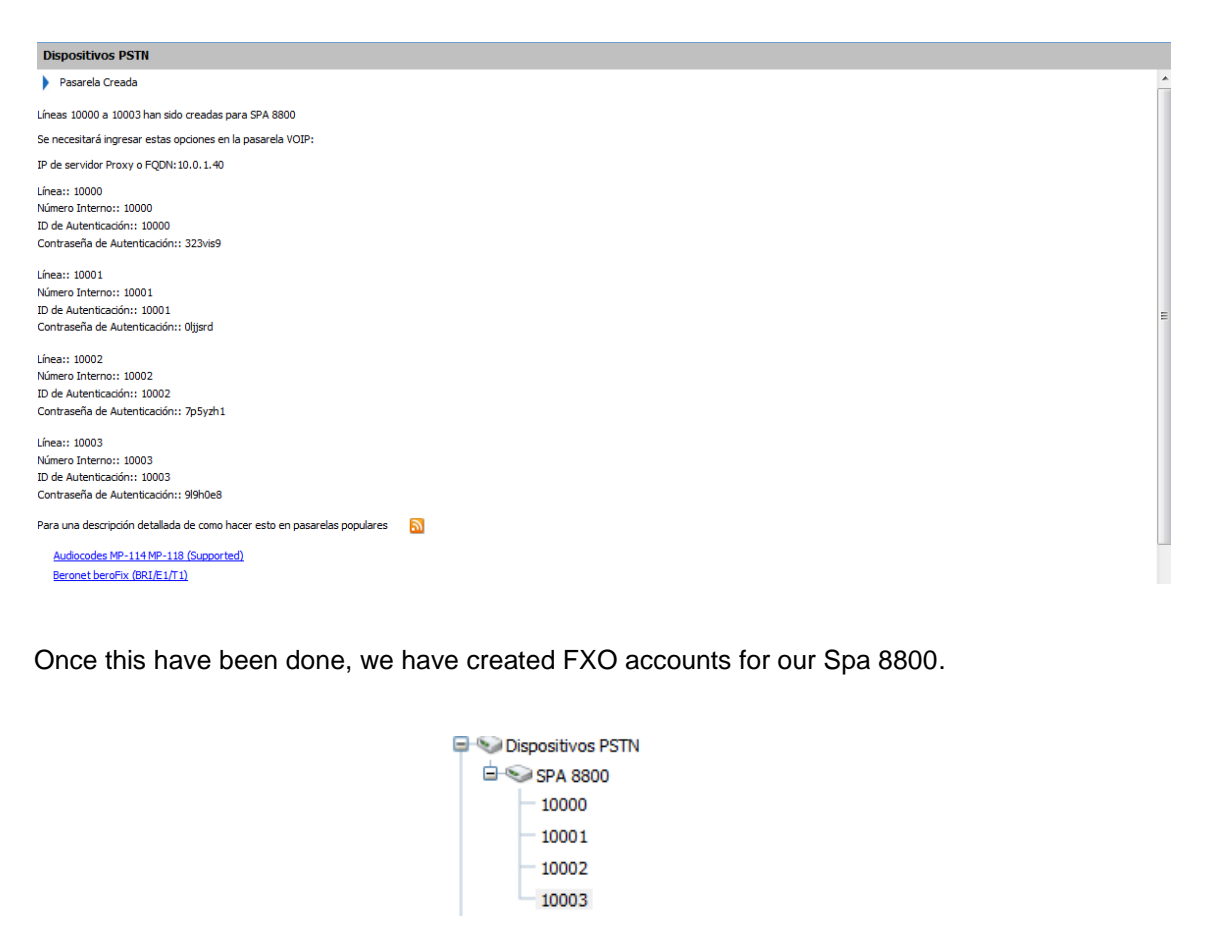

We will then cover how to configure FXO Ports on Gateway.

| SPA 8800 3CX | Autor: Alberto Sagredo Castro | Fecha: 13/06/2012 |  |  |
|--------------|-------------------------------|-------------------|--|--|
|              | Avanzada 7, S.L.              | 5 / 14            |  |  |
|              |                               |                   |  |  |

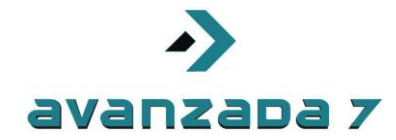

#### 3. FXS SPA 8800 configuration in 3CX

In this case we will configure FXS ports on Spa 8800 gateway, and we will number them as 100 to 103. Remember Spa 8800 has 4 FXS ports only.

By defult 3CX wizard would create extensiones from 100. We could customize it as it is shown.

#### We would enter in extensions option.

| Archivo Agregar Ver Opciones Enlaces Ayuda                                                                                                    |                     |                    |                      |                      |                             |                         |             |  |  |
|----------------------------------------------------------------------------------------------------|---------------------|--------------------|----------------------|----------------------|-----------------------------|-------------------------|-------------|--|--|
| 🚳 Estado de Extensión 💰 Registro de actividad de servidor   🦓 Agregar Extensión 🥎 Agregar pasarela PSTN 🍓 Asistente para agregar proveedor VOIP   🎭 Crear regla de salida 🎄 Crear DID |                     |                    |                      |                      |                             |                         |             |  |  |
|                                                                                                    | Extensiones         |                    |                      |                      |                             |                         |             |  |  |
|                                                                                                    | 🖓 Agregar Extensión | 祫 Editar Extensión | 💢 Eliminar Extensión | 🖓 Importar Extensión | 🕭 Descargar usuarios activo | is  🕐 Regenerar contras | ieñas 🜔 Ag  |  |  |
| 😑 🕨 Central Telefónica 3CX                                                                                                    | Número de Extensión | Nombre             | Apellido             | D                    | irección de Email           | Número de móvil         | ID de llama |  |  |
| Estado de puertos/troncales                                                                                                    | 100                 |                    |                      |                      |                             |                         |             |  |  |
| Estado de Extensión                                                                                                    |                     |                    |                      |                      |                             |                         |             |  |  |
| — Estado de las extensiones del sistema                                                                                                    |                     |                    |                      |                      |                             |                         |             |  |  |
| Conexiones Remotas                                                                                                    |                     |                    |                      |                      |                             |                         |             |  |  |
| - 🥢 Teléfonos                                                                                                    |                     |                    |                      |                      |                             |                         |             |  |  |
| — Registro de actividad del servidor                                                                                                    |                     |                    |                      |                      |                             |                         |             |  |  |
| - I Server Event Log                                                                                                    |                     |                    |                      |                      |                             |                         |             |  |  |
| - 🍓 Estado de Servicios                                                                                                    |                     |                    |                      |                      |                             |                         |             |  |  |
| 🗈 🖉 Extensiones                                                                                                    |                     |                    |                      |                      |                             |                         |             |  |  |
| 📧 😒 Dispositivos PSTN                                                                                                    |                     |                    |                      |                      |                             |                         |             |  |  |
| - 😔 Proveedores VOIP                                                                                                    |                     |                    |                      |                      |                             |                         |             |  |  |
| - 🕭 Reglas de entrada                                                                                                    |                     |                    |                      |                      |                             |                         |             |  |  |
| - Nortes                                                                                                    |                     |                    |                      |                      |                             |                         |             |  |  |
| 🗊 🚸 Reglas de salida                                                                                                    |                     |                    |                      |                      |                             |                         |             |  |  |
| - 🗟 Recepcionista Digital                                                                                                    |                     |                    |                      |                      |                             |                         |             |  |  |
|                                                                                                    |                     |                    |                      |                      |                             |                         |             |  |  |
| 🚽 🔊 Colas de llamadas                                                                                                    |                     |                    |                      |                      |                             |                         |             |  |  |

We would presss over Edit Extension.

We would change password for example, and press over Save in order to save changes.

| ntar E   | xtension-100           |                                     |                    |                        |             |                                                             |           |
|----------|------------------------|-------------------------------------|--------------------|------------------------|-------------|-------------------------------------------------------------|-----------|
| Editar   | opciones de extensió   | n y luego haga clic en OK o Aplica  | r, para gi         | ardar los cambios.     |             |                                                             |           |
| eneral   | Reglas de desvio       | Provisionamiento de teléfonos       | Otros              | Horas de oficina       |             |                                                             |           |
|          |                        |                                     |                    |                        |             |                                                             |           |
| Intorn   | nacion de Usuario      |                                     |                    |                        |             |                                                             |           |
| Especi   | ifique el número de e: | xtensión, nombre, y dirección de e  | mail para          | las notificaciones de  | correo de v | voz y entrega de fax.                                       |           |
| Nú       | úmero de Extensión     |                                     | 100                |                        | 0           |                                                             |           |
| No       | ombre                  |                                     |                    |                        | 0           |                                                             |           |
| Ag       | pellido                |                                     |                    |                        | 0           | (                                                           |           |
| Di       | rección de Email       |                                     |                    |                        | 0           | (                                                           |           |
| N        | úmero de móvil         |                                     |                    |                        | 0           |                                                             |           |
| <u> </u> |                        |                                     |                    |                        |             |                                                             |           |
| Auten    | lucación               |                                     |                    |                        |             |                                                             |           |
| tiene u  | un campo de id de usi  | uario, ingrese el número de extens  | ió para a<br>sión. | utenticarse con la Cel | trai leetor | onica JCX y concordar con el 10 y contrasena configurado en | el telefo |
| ID       |                        |                                     | 100                |                        |             |                                                             |           |
|          |                        |                                     | 100                |                        |             |                                                             |           |
| 0        | ontrasena              |                                     | ••••               | •                      |             | ***                                                         |           |
| Config   | guración de correo de  | voz                                 |                    |                        |             |                                                             |           |
| Si no li | ie es posible responde | er una llamada, se puede permitir e | el tomar n         | nensajes de voz        |             |                                                             |           |
| Ha       | abilitar correo de voz |                                     | <b>V</b>           | 0                      |             |                                                             |           |
| Re       | eproducir ID de perso  | na que llamó                        |                    | 0                      |             |                                                             |           |
| PI       | IN Number              |                                     | ••••               |                        | 0           | ***                                                         |           |
|          |                        |                                     |                    |                        | _           |                                                             |           |

We will create other 3 more extensions, we would use option Add extensions in order to be able to do that in up panel bottoms.

|              | Autor: Alberto Sagredo Castro | Fecha: 13/06/2012 |
|--------------|-------------------------------|-------------------|
| SPA 8800 3CX | Avanzada 7, S.L.              | 6 / 14            |
|              |                               |                   |

|         |                         |                                     | JV         | /anzada <i>7</i>                                                                                             |
|---------|-------------------------|-------------------------------------|------------|----------------------------------------------------------------------------------------------------|
|         |                         |                                     |            |                                                                                                    |
| or 🕼    | Agregar Extensión       | 🖗 Agregar pasarela PSTN  🚧 Ag       | sistente r | e nara arregar proveedor VOIP 🛛 🏧 Crear regia de salida 🐝 Crear DID                                          |
| Extensi | iones                   |                                     | isterite p |                                                                                                    |
| 🖉 Edita | r opciones de extensió  | ón y luego haga clic en OK o Aplica | r, para g  | guardar los cambios.                                                                                         |
| General | Reglas de desvío        | Provisionamiento de teléfonos       | Otros      | s Horas de oficina                                                                                           |
|         |                         |                                     |            |                                                                                                    |
| Infor   | mación de Usuario       |                                     |            |                                                                                                    |
| Espe    | cifique el número de e  | extensión, nombre, y dirección de e | mail para  | ara las notificaciones de correo de voz y entrega de fax.                                                    |
| N       | Número de Extensión     |                                     | 101        | L 🖉                                                                                                    |
| N       | Nombre                  |                                     |            |                                                                                                    |
| 4       | Apellido                |                                     |            |                                                                                                    |
| C       | Dirección de Email      |                                     |            |                                                                                                    |
| N       | Número de móvil         |                                     |            | <b>2</b>                                                                                                    |
| Aute    | nticación               |                                     |            |                                                                                                    |
| El ID   | de autenticación v co   | ntraseña son usados por el teléfor  | o para a   | autenticarse con la Central Telefónica 3CX v concordar con el ID v contraseña configurado en el teléfono SII |
| tiene   | un campo de id de us    | uario, ingrese el número de extens  | ión.       | , , , _                                                                                                    |
| I       | D                       |                                     | 101        |                                                                                                    |
|         | Contraseña              |                                     | 4tdlzf     |                                                                                                    |
|         |                         |                                     |            |                                                                                                    |
| Conf    | iguración de correo de  | e voz                               |            |                                                                                                    |
| Sino    | le es posible responde  | er una llamada, se puede permitir e | el tomar n | r mensajes de voz                                                                                            |
| H       | labilitar correo de voz |                                     | 1          |                                                                                                    |
| R       | Reproducir ID de perso  | ona que llamó                       |            | Ø                                                                                                    |
| P       | PIN Number              |                                     | 5249       | 19 🕜 💷                                                                                                    |
|         | Mencionar fecha/hora    | del mensaje                         | No le      | leer 🕑 📀                                                                                                    |
| P       |                         |                                     |            |                                                                                                    |

To finish we will press on OK.

We will repeat procedure in order to configure 4 accounts, as for example 100,101 ,102 y 103.

Once its done, we will go to Extensions option in order to see if they have been propertly configured.

|                                                                                                    | Agregar Extensión                               | 🛱 Editar Extensión 🕌 | Eliminar Extensión 🏼 🆓 Import | ar Extensión  Descargar usuario | s activos   c Regenerar co | ntraseñas 🕻 |                          |
|----------------------------------------------------------------------------------------------------|-------------------------------------------------|----------------------|-------------------------------|---------------------------------|----------------------------|-------------|--------------------------|
| Central Telefinica 3CX     Fistado de puertos/troncales     Estado de Listemain     Consciones Remotas     Teléfonos     Registro de actividad del servidor     Registro de actividad del servidor     Registro de actividad     Registro de actividad     Registro | Número de Extensión<br>100<br>101<br>102<br>103 | Nonbre               | Apelido                       | Dirección de Email              | Número de móvi             | ID de I     |                          |
|                                                                                                    |                                                 |                      |                               |                                 |                            |             |                          |
|                                                                                                    |                                                 | Au                   | tor: Alber                    | rto Sagredo                     | Castro                     |             | <b>Fecha:</b> 13/06/2012 |

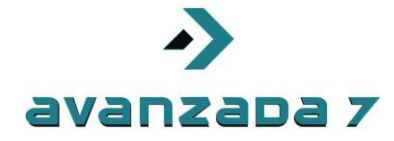

## 3. FXO SPA 8800 registration configuration in 3CX

This procedure is completely manual, and will cover how to configure FXO ports in SPA 8800 against 3CX PBX.

Firstable we would find SPA 8800 ip address as usually with a phone connected to FXS port, and dialing \*\*\*\* 110 #

If we get 0.0.0.0, check if you have a DHCP server on your network, in other case you could connect to AUX port, yellow one on back SPA 8800, with a computer with ip address 192.168.0.2. Spa 8800 would be accesible in 192.168.0.1

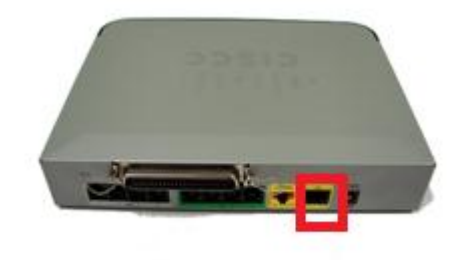

Once you have gain access to web interface, we recommend to configure Network as IP Fixed address. If you use DHCP you would have problems, if Spa 8800 loses its address, as its manually configure don 3CX PBX for FXO ports.

To gain access to all options, we would press over Admin/Advanced option on top web interface.

| cisco SPA8800 Configuration U | Itility      |                     | Admin Login basic   advanced |
|-------------------------------|--------------|---------------------|------------------------------|
| Network Voice                 |              |                     |                              |
| Status Wan Status             |              |                     |                              |
| Product Information           |              |                     |                              |
| Product Name:                 | SPA8800      | Serial Number:      | CBT153304HN                  |
| Software Version:             | 6.1.7(GW)    | Hardware Version:   | 1.3.0                        |
| MAC Address:                  | B8621F881B8C | Client Certificate: | Installed                    |
| Customization:                | Open         |                     |                              |

In WAN Tab we will configure Network options as commented before.

|              | Autor: Alberto Sagredo Castro | Fecha: 13/06/2012 |
|--------------|-------------------------------|-------------------|
| SPA 8800 3CX | Avanzada 7, S.L.              | 8 / 14            |
|              |                               |                   |

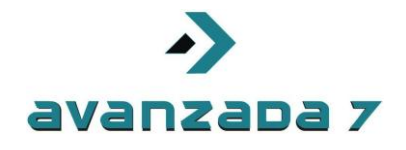

Its highly recommend if you are no using CDP on your network to deactivate this option as shown.

| CISCO SPA8800 Configuration                | Utility          |                       |               | User Login basic   advance |
|--------------------------------------------|------------------|-----------------------|---------------|----------------------------|
| Network Voice                              |                  |                       |               |                            |
| Status Wan Status Lan Status App           | lication         |                       |               |                            |
| Internet Connection Settings               |                  |                       |               |                            |
| Connection Type                            | static IP 👻      |                       |               |                            |
| Static IP Settings                         |                  |                       |               |                            |
| Static IF                                  | 10.0.1.40        | NetMask:              | 255.255.255.0 |                            |
| Gateway                                    | 10.0.1.1         |                       |               |                            |
| PPPoE Settings                             |                  |                       |               |                            |
| PPPOE Login Name                           | E                | PPPOE Login Password: |               | E                          |
| PPPOE Service Name                         | я —              |                       |               |                            |
| Optional Settings                          |                  |                       |               |                            |
| HostName                                   | E                | Domain:               |               |                            |
| Primary DNS                                | 80.58.0.33       | Secondary DNS:        | 195.235.113.3 |                            |
| DNS Server Orde                            | Manual 👻         | DNS Query Mode:       | Parallel 🔻    |                            |
| Primary NTP Serve                          |                  | Secondary NTP Server: |               |                            |
| DHCP IP Revalidate Time                    | C Minutes        |                       |               |                            |
| MAC Clone Settings                         |                  |                       |               |                            |
| <b>D</b>                                   |                  |                       |               |                            |
| Remote Management<br>Enable WAN Web Server | ves 🔻            | WAN Web Server Port:  | 80            |                            |
| VLAN Settings                              |                  |                       |               |                            |
| Enable VLAN:                               | no 🔻             | Enable CDP:           | no 🔻          |                            |
| VLAN ID:                                   | 1 [0x000-0xFFF]  |                       |               | -                          |
|                                            | Undo All Changes | Submit All Changes    |               |                            |

To configure FXO ports we would access to Line1-4 tabs.

| uluilu<br>cisco | Small Business F<br>SPA8800 ( | <sup>pro</sup><br>Configura | tion U    | tility       |        |        |        |                    | Us          | ser Log |
|-----------------|-------------------------------|-----------------------------|-----------|--------------|--------|--------|--------|--------------------|-------------|---------|
| Netwo           | rk Voice                      |                             |           |              |        |        |        |                    |             |         |
| Info            | System                        | SIP                         | Provisi   | ion Regiona  |        |        |        |                    |             |         |
| Phone           | 1 Phone 2                     | Phone 3                     | Phone     | 4 Line 1     | Line 2 | Line 3 | Line 4 |                    |             |         |
| Product Ir      | nformation                    |                             |           |              |        |        |        |                    |             |         |
|                 |                               | Produc                      | t Name:   | SPA8800      |        |        |        | Serial Number      | CBT153304HN |         |
|                 |                               | Software \                  | /ersion:  | 6.1.7(GW)    |        |        |        | Hardware Version   | 1.3.0       |         |
|                 |                               | MAC A                       | ddress:   | B8621F881B8C |        |        |        | Client Certificate | Installed   |         |
|                 |                               | Custor                      | nization: | Open         |        |        |        |                    |             |         |

3CX generated FXO SIP configuration data as:

10000:1234 10001:1234 10002:1234 10003:1234

|              | Autor: Alberto Sagredo Castro | Fecha: 13/06/2012 |
|--------------|-------------------------------|-------------------|
| SPA 8800 3CX | Avanzada 7, S.L.              | 9 / 14            |

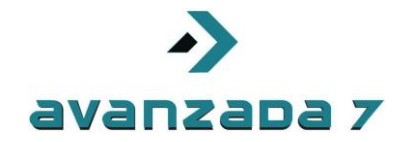

In Proxy and Registration option, we would configure our 3CX PBX Server IP adress, as username and password shown before.

| Proxy and Registration |           |                                     |          |
|------------------------|-----------|-------------------------------------|----------|
| Proxy:                 | 10.0.1.41 |                                     |          |
| Outbound Proxy:        | 10.0.1.41 |                                     |          |
| Use Outbound Proxy:    | no 🔻      | Use OB Proxy In Dialog:             | yes 🔻    |
| Register:              | yes 🔻     | Make Call Without Reg:              | no 🔻     |
| Register Expires:      | 60        | Ans Call Without Reg:               | no 🔻     |
| Use DNS SRV:           | no 🔻      | DNS SRV Auto Prefix:                | no 🔻     |
| Proxy Fallback Intvl:  | 3600      | Proxy Redundancy Method:            | Normal 🔹 |
| Subscriber Information |           |                                     |          |
| Display Name:          |           | User ID:                            | 10001    |
| Password:              | *****     | Use Auth ID:                        | yes 🔻    |
| Auth ID:               | 10001     |                                     |          |
| Mini Certificate:      |           |                                     |          |
| SRTP Private Key:      |           |                                     |          |
|                        |           | Undo All Changes Submit All Changes |          |

We would have to enter Disconnect Tone as to avoid problems with disconnected calls.

4250-30,4250-30;4(.2/.2/1+2)

| DCTN Discourse 4 Data stice |                              |                             |       |
|-----------------------------|------------------------------|-----------------------------|-------|
| PSTN Disconnect Detection   |                              |                             |       |
| Detect CPC:                 | yes 🔻                        | Detect Polarity Reversal:   | yes 👻 |
| Detect PSTN Long Silence:   | no 🔻                         | Detect VolP Long Silence:   | no 🔻  |
| PSTN Long Silence Duration: | 30                           | VolP Long Silence Duration: | 30    |
| PSTN Silence Threshold:     | medium 👻                     | Min CPC Duration:           | 0.2   |
| Detect Disconnect Tone:     | yes 🔻                        |                             |       |
| Disconnect Tone:            | 425@-30,425@-30;4(.2/.2/1+2) |                             |       |
|                             |                              |                             |       |

\_\_\_\_\_

We will repeat this procedure as well as Line 2,3 and 4. Rest of options are configure as they were.

Once these have been done, we would enter on 3CX status to check if FXO extensions have been registered.

|                                                                                                    | Estado de puertos/tr                                                       | oncales                                                         |                                                      |                                                                                                    |               |
|----------------------------------------------------------------------------------------------------|----------------------------------------------------------------------------|-----------------------------------------------------------------|------------------------------------------------------|----------------------------------------------------------------------------------------------------|---------------|
| 3CX                                                                                                    | 💥 Desconectar liamada 📗                                                    |                                                                 |                                                      |                                                                                                    |               |
| <ul> <li>Central Telefónica 3CX</li> <li>Estado de puertos/troncales</li> <li>Estado de Extensión</li> <li>Estado de las extensiones del sistema</li> <li>Conexiones Remotas</li> <li>Teléfonos</li> <li>Registro de actividad del servidor</li> <li>Server Event Log</li> <li>Estado de Servicios</li> </ul> | Estado<br>No Registrado<br>No Registrado<br>No Registrado<br>No Registrado | Número de Extensión Virtual<br>10000<br>10001<br>10002<br>10003 | Tipo<br>Pasarela<br>Pasarela<br>Pasarela<br>Pasarela | Nombre           SPA 8800           SPA 8800           SPA 8800           SPA 8800           SPA 8800 |               |
| Proveedores VOIP                                                                                                    | Autor: Albert<br>Avanza                                                    | o Sagredo Castro<br>ada 7, S.L.                                 |                                                      | <b>Fecha:</b> 13/<br>10 / 1                                                                           | 06/2012<br>14 |

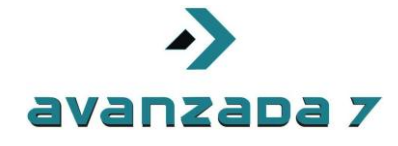

If we have them in red, please check configuration or network.

If everything has been fine, we would see as green, as shown here.

| Archivo Agregar Ver Opciones Enlaces Ayuda                                                                                                    |                             |                                      |                 |                |            |  |  |
|----------------------------------------------------------------------------------------------------|-----------------------------|--------------------------------------|-----------------|----------------|------------|--|--|
| 💐 Estado de Extensión 🦪 Registro de actividad de servio                                                                                                    | lor 🛛 🦓 Agregar Extensión 🤌 | 🤯 Agregar pasarela PSTN 🛛 🧠 Asistent | te para agregar | proveedor VOIP | 🍓 Crear re |  |  |
|                                                                                                    | Estado de puertos/troncales |                                      |                 |                |            |  |  |
|                                                                                                    | 💢 Desconectar liamada       |                                      |                 |                |            |  |  |
| Central Telefónica 3CX                                                                                                    | Estado                      | Número de Extensión Virtual          | Tipo            | Nombre         |            |  |  |
| Estado de puertos/troncales                                                                                                    | Registrado (No ocupa        | do) 10000                            | Pasarela        | SPA 8800       |            |  |  |
| - 🖏 Estado de Extensión                                                                                                    | Registrado (No ocupa        | do) 10001                            | Pasarela        | SPA 8800       |            |  |  |
| Estado de las extensiones del sistema                                                                                                    | Registrado (No ocupa        | do) 10002                            | Pasarela        | SPA 8800       |            |  |  |
| Conexiones Remotas                                                                                                    | Registrado (No ocupa        | do) 10003                            | Pasarela        | SPA 8800       |            |  |  |
| - Contraction - Contraction - |                             |                                      |                 |                |            |  |  |
| Registro de actividad del servidor                                                                                                    |                             |                                      |                 |                |            |  |  |
| - I Server Event Log                                                                                                    |                             |                                      |                 |                |            |  |  |

|              | Autor: Alberto Sagredo Castro | Fecha: 13/06/2012 |
|--------------|-------------------------------|-------------------|
| SPA 8800 3CX | Avanzada 7, S.L.              | 11 / 14           |

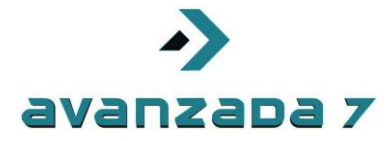

# 4. FXS SPA 8800 registration configuration against 3CX

This procedure is manual and we will cover how to configure FXS port agains 3CX PBX.

As before, we would access to web interface as commented.

To configure FXS ports we will access to Phone tabs

| uli<br>cis | ili <sup>Sma</sup><br>i <b>co</b> SF | all Business P<br>PA8800 C | <sup>ro</sup><br>Configurat | ion Utilit      | y        |        |        |        |                     |             | User Log |
|------------|--------------------------------------|----------------------------|-----------------------------|-----------------|----------|--------|--------|--------|---------------------|-------------|----------|
|            | Network                              | Voice                      |                             |                 |          |        |        |        |                     |             |          |
|            | Info                                 | System                     | SIP                         | Provision       | Regional |        |        |        |                     |             |          |
|            | Phone 1                              | Phone 2                    | Phone 3                     | Phone 4         | Line 1   | Line 2 | Line 3 | Line 4 |                     |             |          |
| Pr         | oduct Inform                         | ation                      |                             |                 |          |        |        |        |                     |             |          |
|            |                                      |                            | Produc                      | t Name: SPA88   | 300      |        |        |        | Serial Number:      | CBT153304HN |          |
|            |                                      |                            | Software \                  | /ersion: 6.1.7( | GW)      |        |        |        | Hardware Version:   | 1.3.0       |          |
|            |                                      |                            | MAC A                       | ddress: B8621   | F881B8C  |        |        |        | Client Certificate: | Installed   |          |
|            |                                      |                            | Custon                      | nization: Open  |          |        |        |        |                     |             |          |

We will configure Phone 1 to 4, with data generated by 3CX confifuration wizard. Each port would have a sip extension on it.

Remember data was customized as follows.

100:1234 101:1234 102:1234 103:1234

In Proxy and Registration we will configure 3CX Server ip addres as well as username and password shown above.

| SIP Settings           |           |                        |      |
|------------------------|-----------|------------------------|------|
| SIP Port:              | 5060      |                        |      |
| Proxy and Registration |           |                        |      |
| Proxy:                 | 10.0.1.41 |                        |      |
| Register:              | yes 🔻     | Make Call Without Reg: | no 🔻 |
| Register Expires:      | 60        | Ans Call Without Reg:  | no 🔻 |
| Subscriber Information |           |                        |      |
| Display Name:          |           | User ID:               | 100  |
| Password:              | *****     | Use Auth ID:           | no 🔻 |
| Auth ID:               | 100       |                        |      |
|                        |           |                        |      |

|              | Autor: Alberto Sagredo Castro | Fecha: 13/06/2012 |
|--------------|-------------------------------|-------------------|
| SPA 8800 3CX | Avanzada 7, S.L.              | 12 / 14           |

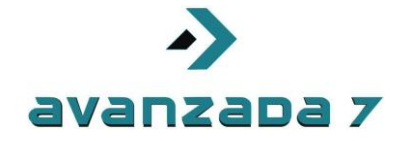

We would repeat process for Phone 2,3 y 4 with data for each line 101, 102 and 103.

Once its done we will check in 3CX web interface if they have been registered.

| Archivo Agregar Ver Opciones Enlaces Ayuda              |                           |                             |                                |                      |
|---------------------------------------------------------|---------------------------|-----------------------------|--------------------------------|----------------------|
| 💐 Estado de Extensión 🦪 Registro de actividad de servio | lor 🛛 🦓 Agregar Extensión | 🧐 Agregar pasarela PSTN \ 🎯 | Asistente para agregar proveed | lor VOIP 🛛 🍇 Crear r |
|                                                         | Estado de Extensión       |                             |                                |                      |
| JCX.                                                    | 💢 Desconectar liamada 📗   | 🏷 Mostrar Filtro            |                                |                      |
| 😑 🕨 Central Telefónica 3CX                              | Estado                    | Extensión                   | Estado de usuario              | Colas de llama Nomi  |
| Estado de puertos/troncales                             | No Registrado             | 100                         | Disponible                     | Salida               |
| lestado de Extensión                                    | No Registrado             | 101                         | Disponible                     | Salida               |
| Estado de las extensiones del sistema                   | No Registrado             | 102                         | Disponible                     | Salida               |
| Conexiones Remotas                                      | No Registrado             | 103                         | Disponible                     | Salida               |
| - W Teléfonos                                           |                           |                             |                                |                      |
| - Registro de actividad del servidor                    |                           |                             |                                |                      |
| –🥩 Server Event Log                                     |                           |                             |                                |                      |
|                                                         |                           |                             |                                |                      |
| 🗈 🧔 Extensiones                                         |                           |                             |                                |                      |
| 🖨 😒 Dispositivos PSTN                                   |                           |                             |                                |                      |

If its in red, we would have to check configuration or network parameters in order to locate problema.

If its in green. Everything is fine and we will check if we have line on this extensions.

| Archivo Agregar Ver Opciones Enlaces Ayuda             |                     |                           |                       |             |                      |                |                      |
|--------------------------------------------------------|---------------------|---------------------------|-----------------------|-------------|----------------------|----------------|----------------------|
| 👋 Estado de Extensión  Registro de actividad de servio | dor   (             | 🖓 Agregar Extensión 🛭 🧐 🗸 | Agregar pasarela PSTN | 🚱 Asistente | para agregar proveed | or VOIP 🛛 🍇 C  | rear regla de salida |
|                                                        | Estado de Extensión |                           |                       |             |                      |                |                      |
| JUX                                                    | 8                   | )esconectar llamada   🥨 M | ostrar Filtro         |             |                      |                |                      |
| 😑 🕨 Central Telefónica 3CX                             |                     | Estado                    | Extensión             |             | Estado de usuario    | Colas de llama | Nombre               |
| - Estado de puertos/troncales                          |                     | Registrado (No ocupado)   | 100                   |             | Disponible           | Salida         |                      |
| 🖏 Estado de Extensión                                  |                     | Registrado (No ocupado)   | 101                   |             | Disponible           | Salida         |                      |
| - Estado de las extensiones del sistema                |                     | Registrado (No ocupado)   | 102                   |             | Disponible           | Salida         |                      |
| Conexiones Remotas                                     |                     | Registrado (No ocupado)   | 103                   |             | Disponible           | Salida         |                      |
| - @ Teléfonos                                          |                     |                           |                       |             |                      |                |                      |
| — Registro de actividad del servidor                   |                     |                           |                       |             |                      |                |                      |
| - 🕑 Server Event Log                                   |                     |                           |                       |             |                      |                |                      |

|              | Autor: Alberto Sagredo Castro | Fecha: 13/06/2012 |
|--------------|-------------------------------|-------------------|
| SPA 8800 3CX | Avanzada 7, S.L.              | 13 / 14           |

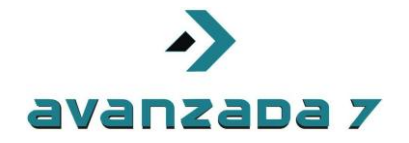

#### **5. Document Versions**

| Versión | Fecha      | Autor           | Comentarios       |
|---------|------------|-----------------|-------------------|
| 1       | 09/04/2012 | Alberto Sagredo | Documento Inicial |
| 2       |            |                 |                   |
| 3       |            |                 |                   |
| 4       |            |                 |                   |
| 5       |            |                 |                   |
| 6       |            |                 |                   |

|              | Autor: Alberto Sagredo Castro | Fecha: 13/06/2012 |
|--------------|-------------------------------|-------------------|
| SPA 8800 3CX | Avanzada 7, S.L.              | 14 / 14           |